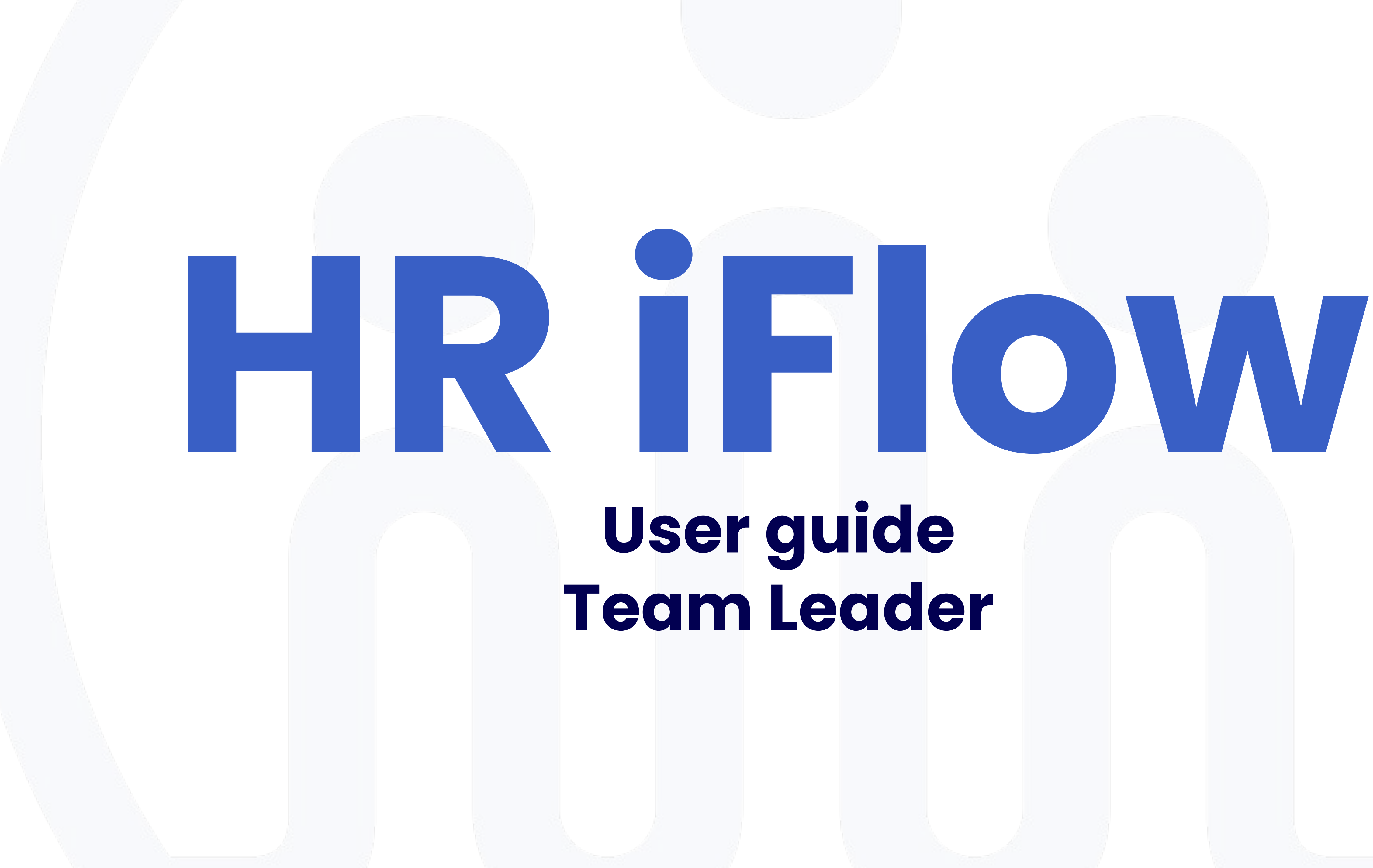

# User guide Team Leader

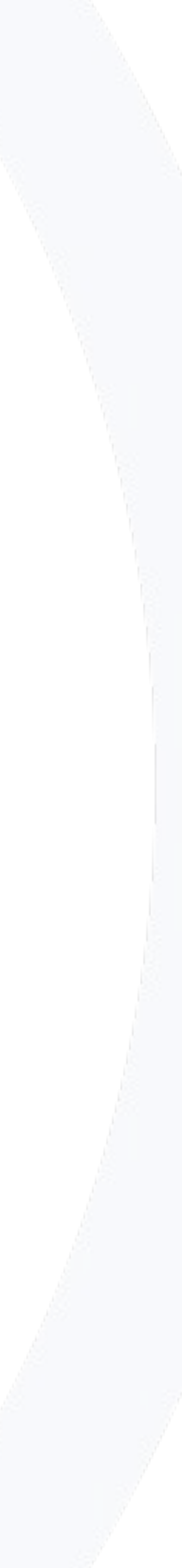

## How do you log in

|               | Login                  |
|---------------|------------------------|
|               | Welcome to iFlow!      |
| E-mail addres | S                      |
| E-mail        |                        |
| Password      | Forgot your password   |
| Password      | Ø                      |
|               | Log in                 |
| G             | Sign in with Google    |
|               | Sign in with Microsoft |
|               |                        |

### The HR iFlow app can be used from any device with internet connection.

Follow these steps to log in:

- Enter www.iflow.ro/en
- Click on **Login**
- Fill in with the credentials received from the admin (e-mail and password)
- Click on **Log in**

\*Also, you can log in to the app with your **Google** or

Microsoft account

\*To recover a forgotten password, click on **Forgot** 

password?

| ili                                                                                                    | iFlow Clocking 17+<br>Electronista SRL<br>Designed for iPhone<br>***** 6.0 + 1 Rating<br>Free |
|----------------------------------------------------------------------------------------------------|-----------------------------------------------------------------------------------------------|
| iPhone Screenshots                                                                                      | iFlow<br>iFlow                                                                                |
| And Table (*)                                                                                           | 4.5★ 10K+<br>36 reviews ③ Downloads PEGI 3 ③                                                  |
| Sara Clarks #                                                                                           | Install                                                                                       |
| 2022 - Annual Isave 21/21 Bays<br>Skart date *<br>19/04/2022<br>Fed date *<br>15/04/2022<br>Washing day | < Share 🔀 Add to wishlist                                                                     |
| Aussen                                                                                                  |                                                                                               |
| Attach a Ne                                                                                             |                                                                                               |
| Cancel                                                                                                  |                                                                                               |
| Chanas Barly                                                                                            |                                                                                               |
| Antid Rouger     Mild Insurance and     A 2 2 4 4 4 4                                                   |                                                                                               |
|                                                                                                    |                                                                                               |

#### About this app

iFlow Work Hours and Attendance Tracker

## How to download the HR iFlow application

The HR iFlow app can be downloaded for the following versions:

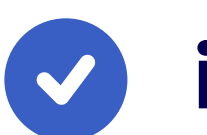

iOS

HR iFlow for iOS from App Store

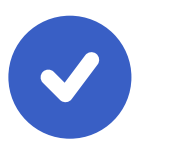

 $\rightarrow$ 

#### Android

HR iFlow for android from Google Play

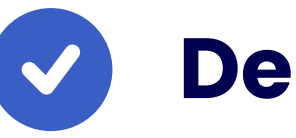

#### Desktop

HR iFlow for desktop

## How do you change your password

|                                                                      | Personal data Contracts Account settings Permissions | RFID |
|----------------------------------------------------------------------|------------------------------------------------------|------|
|                                                                      | ACCOUNT SETTINGS                                     |      |
| Emilly Watson                                                        | Email 🚯                                              |      |
| #ID: 69683                                                           | emilly@webdesign.io                                  |      |
| س المتا                                                              | New password                                         |      |
| Contact:                                                             |                                                      | Ø    |
| <ul> <li>emilly@webdesign.io</li> <li>201 874 8593</li> </ul>        | Confirm new password                                 |      |
| bortcuts:                                                            |                                                      | Ø    |
| Change team                                                          | Language                                             |      |
| <ul> <li>Inactivate employee</li> <li>Request information</li> </ul> | Company language                                     | ~    |
|                                                                      | Select mobile application type                       |      |
| mployee history:                                                     | Complete application                                 | ~    |
| E <b>milly Watson</b><br>06/10/2021 - empty)                         |                                                      |      |
|                                                                      | TWO STEPS AUTHENTICATION                             |      |
|                                                                      | Add                                                  |      |

## After logging in to your account for the first time, you will surely want to change your password. You can do this as follows:

- Access your **Profile**
- Click on **Settings**
- Click on the **Account Settings** tab
- Enter your old and new password
- The new password must contain a minimum of 8 characters, of which: a minimum of one letter, one digit and one symbol
- Then click on Save Settings

## How do you clock in

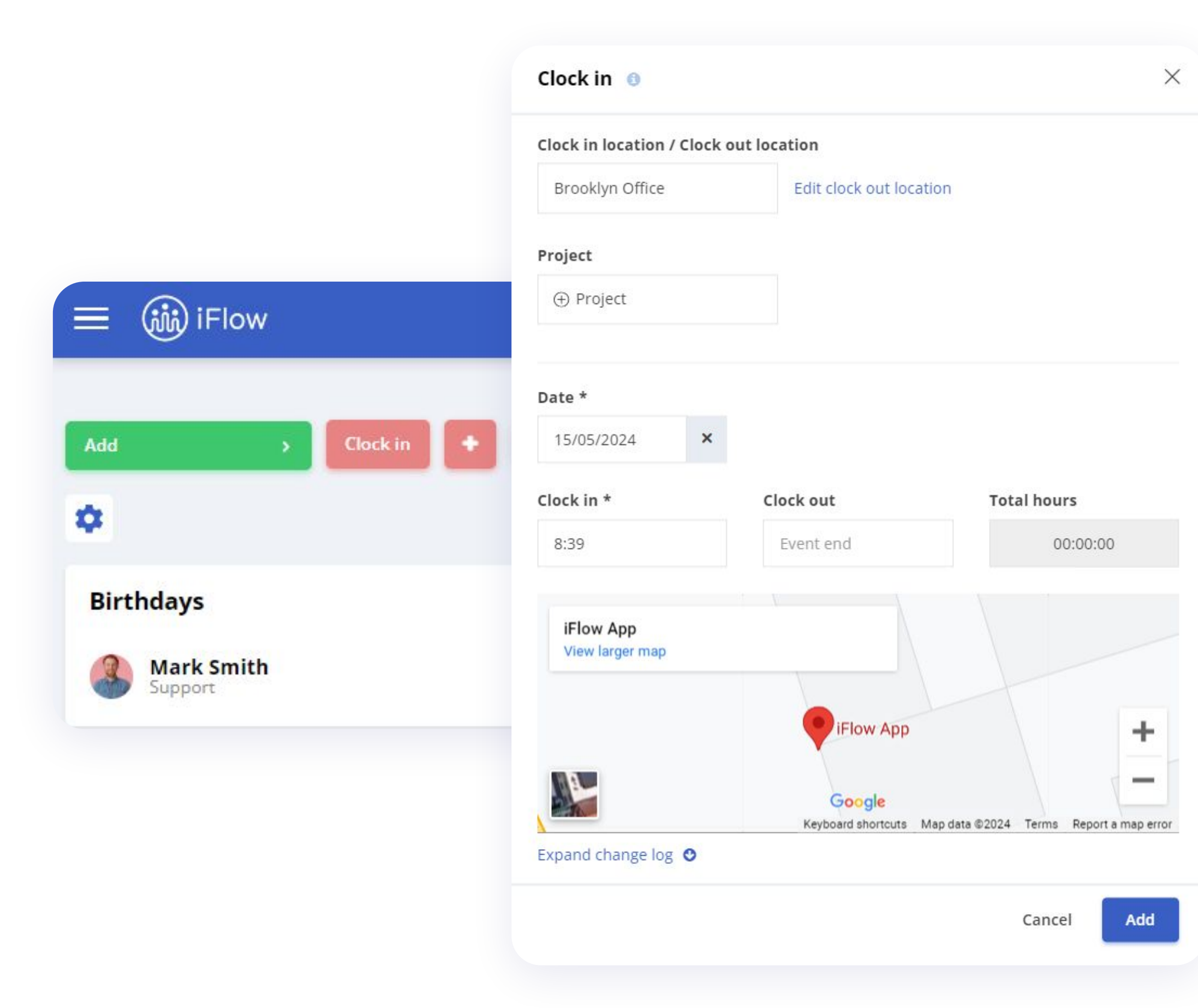

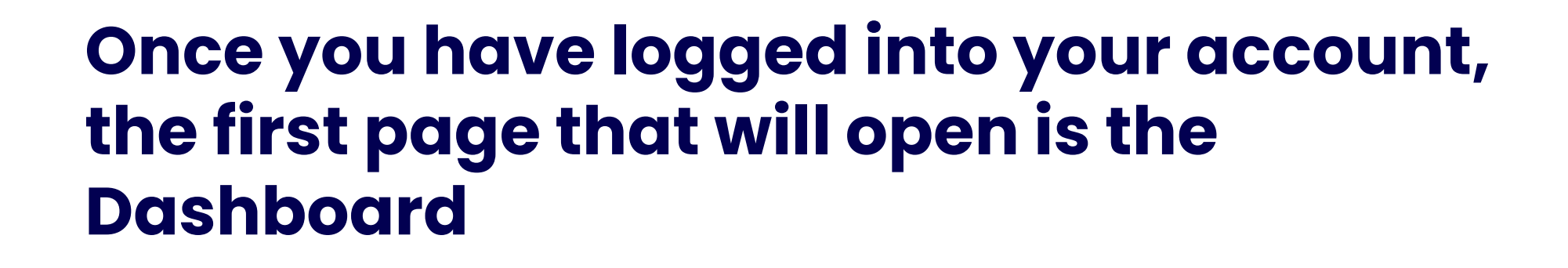

- Click on the **Clock in** button
- Allows the HR iFlow app to take over your GPS location
- Choose location (if applicable) and project/task (if applicable)
- Click on **Add**

Press the **Exit** and **Add** button at the end of the working hours at that location or for that day.

## How do you clock in other employees

|                       | Add attendance 💿                         |                                     | 3                               |
|-----------------------|------------------------------------------|-------------------------------------|---------------------------------|
|                       | Zahid Krueger × D<br>Johnny Silverhand × | aisy Montana 🗙 🛛 Irene Adler        | × ,                             |
|                       | Clock in location / Clock                | out location                        |                                 |
|                       | Brooklyn Office                          | Edit clock out location             |                                 |
| (iii) iFlow           | Project                                  |                                     |                                 |
|                       | ⊕ Project                                |                                     |                                 |
|                       | Attendance note                          |                                     |                                 |
| > Clock in 🕈          | Add note                                 |                                     |                                 |
|                       | Date *                                   |                                     |                                 |
| rthdays               | Clock in *                               | Clock out                           | Total hours                     |
|                       | 8:30                                     | Event end                           | 00:00:00                        |
| Mark Smith<br>Support | iFlow App<br>View larger map             | • iFlow App                         | +                               |
|                       |                                          | Google<br>Keyboard shortcuts Map da | ta ©2024 Terms Report a map eri |
|                       |                                          |                                     | Cancel Add                      |

- From the **Dashboard**
- Click on + Add Attendance or Close Attendance
- Select the employees
- Select the location (if required)
- Select the project
- Click on Add

\*When adding actual attendance for multiple employees simultaneously, the exact location, date, and time will be recorded for all selected employees.

## How do you check employee attendance

| iFlow Requests                                                | Work schedule                 | Workspace | > Reports ~ Settings > iFl                                                                            | low modules <b>Q</b>                             | Admin                          |
|---------------------------------------------------------------|-------------------------------|-----------|----------------------------------------------------------------------------------------------------|--------------------------------------------------|--------------------------------|
| Add >                                                         | Clock in                      | + 00:00   | Timesheet<br>Food coupons<br>Paid leave                                                               |                                                  |                                |
| Absent employees<br>17 Fri - 1                                | <                             |           | Pai<br>Overtime and time off<br>Employees<br>Employees - contracts                                    |                                                  |                                |
| 18 Sat<br>19 Sun<br>20 Mon - 1<br>Madison Groy                |                               |           | Reviews       Monthly attendance       Real attendance       Files                                    | No work anniversaries<br>17/05/2024 - 23/05/2024 |                                |
| Programming<br>21 Tue - 1<br>Madison Grey<br>Programming      |                               | •         | Organizational Chart Foc Events planner Work schedule changes Activity overview                       |                                                  |                                |
| Overtime and time off<br>Overtime: Time Off:<br>1h 45m 1h 15r | f 20<br>Difference:<br>0h 30m | 24 ~      | Overtime compensation         Bir       Overtime compensation detailed         Image: Support Support |                                                  | < 2<br>21.05.202<br>39 years o |
|                                                               |                               |           | < May 2024                                                                                            | >                                                | TODAY'S STATUS                 |

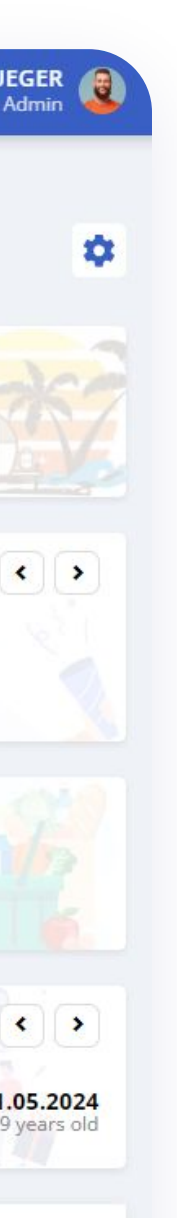

#### Employee attendance can be checked using several reports available in the app. These are:

- Timesheet
- Monthly attendance
- Monthly attendance detailed
- Real registry
- Real registry detailed
- Activity overview

To access these reports, click on **Reports** in the main menu.

## How do you check the attendance from the employee profile

| 0                                                             | 10000                                    |                             |             |                           |           |
|---------------------------------------------------------------|------------------------------------------|-----------------------------|-------------|---------------------------|-----------|
|                                                               | Add                                      | Add attendan                | ce Total: - |                           |           |
| Mark Smith                                                    | <b>Th, 16/05/2024</b><br>Total: 00:00:00 |                             |             |                           |           |
| #ID: 69682                                                    | • 08:00:                                 | 00 Stracker Ltd.            | ÷           | Stracker Ltd.             | ① Project |
| Contact:                                                      | • Overtime 1:00 (07                      | .00 - 08:00) ••••           |             |                           |           |
| <ul> <li>mark@supportteam.io</li> <li>717 550 1675</li> </ul> | Work schedule<br>08:00 - 17:00           | Breaks<br><b>12:00 - 13</b> | :00         | Location<br>Stracker Ltd. |           |
| Shortcuts:                                                    |                                          |                             |             |                           |           |
| <ul> <li>Change team</li> <li>Inactivate employee</li> </ul>  | We, 15/05/2024<br>Total: 09:00:00        |                             |             |                           |           |
| Request information Download attendance                       | <b>09:00:00</b> 08:00:                   | 00 Stracker Ltd.            | → 17:00:00  | Stracker Ltd.             | ① Project |
|                                                               |                                          |                             |             |                           |           |

ate interval 🛗

- Enter the employee's profile
- Click on Attendance

Here you will find data such as the clock-in and clock-out time, the project the employee worked on, and the location from where they clocked in.

To check attendance for a specific period:

- Click on Select period
- Choose the necessary interval
- Click on **Apply**

## How do you check the picture and the location of the check-in

| Date: 16/05/2024 Check in: 08:00:00 Check out: 17:00:00 Project:                                                                                                    |        |
|----------------------------------------------------------------------------------------------------|--------|
| Check in Check out                                                                                                    |        |
| Terminal type: Manual<br>Terminal ID:<br>Added by: Zahid Krueger<br>Added at: 16/05/2024 07:10:48<br>IP public: 5.2.168.55<br>Location: Stracker Ltd.<br>GPS status: On GPS longitude: 23.569047 GPS latitude: 46.082343<br>User device: PC |        |
| iFlow App<br>View larger map                                                                                                    |        |
| Google<br>Keyboard shortcuts Map data ©2024 Terms Repo                                                                                                    | +<br>- |

Depending on the attendance tracking device, the HR iFlow app records a photo capture of the employee or registers the GPS location. To verify these data:

To check this data:

- Click on **Reports Real Attendance** in the main menu
- Select the **Details** option on the right side of the employee's attendance

\*Click on Clock in or Clock out depending on the information you want to check

## How to edit or delete an incorrect attendance

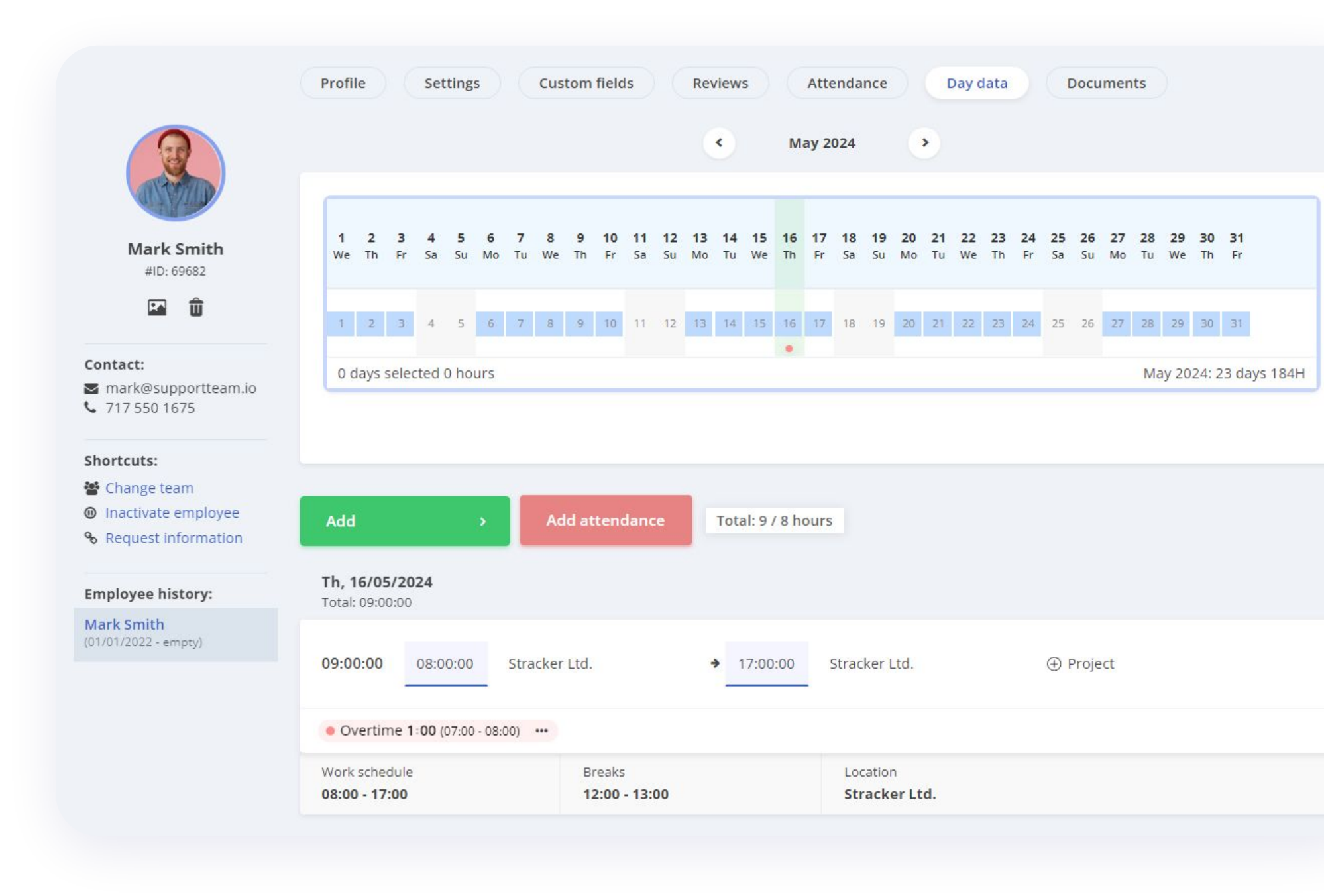

If a presence has been recorded incorrectly:

- From the **Dashboard**, click on the respective day next to the employee in question
- In the column dedicated to real attendance, you can modify the incorrect data or delete it

\*You will be able to make changes within the real attendance only if the account admin grants you this right.

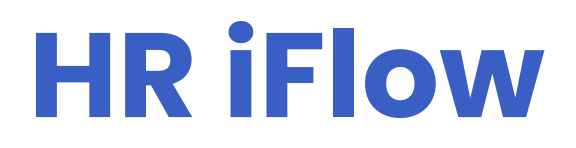

## How do you add events for yourself

|                       | Add new Overtime 💿 | ×      |
|-----------------------|--------------------|--------|
|                       | Daisy Montana 🗙    | >      |
|                       | Date *             |        |
| = (iii) iFlow         | 17/05/2024         | ×      |
|                       | Start *            |        |
|                       | 17:00              |        |
| Add > Clock in        | End *              |        |
| •                     | 17:45              | 00:45  |
|                       | Reason             | 00:45  |
| Birthdays             |                    |        |
| Mark Smith<br>Support | Overlapping with:  |        |
|                       | Attach a file      |        |
|                       | Cance              | el Add |

- From the **Dashboard**
- Click on the **Add** button
- Select the desired event
- Complete the necessary information such as: date, time, reason, etc.
- Click on the **Add** button

\*If you have entered incorrect information, you can edit/delete it while the event awaits approval. Afterward, you must submit an edit request to modify the event.

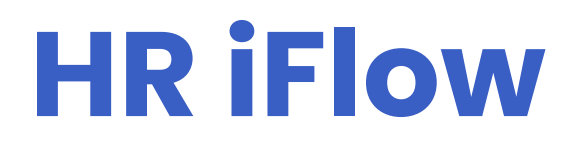

## How to add events for employees

|                | Add new Business Trip 🕚    | ×          |
|----------------|----------------------------|------------|
|                | James McCoy 🗙 Mark Smith 🗙 | >          |
| 🔲 🥡 iFlow      | Start date *               |            |
|                | 20/05/2024                 | ×          |
| Add > Clock in | End date*                  |            |
| ~              | 23/05/2024                 | ×          |
|                | Reason                     |            |
| Birthdays      |                            |            |
| Mark Smith     | Attack a file              |            |
|                | Attach a file              |            |
|                |                            | Cancel Add |

- From the **Dashboard**
- Click on **Add** button
- Select the desired event
- Select the employee(s)
- Complete the required information such as: date, time, reason, etc.
- Click on Add

\*If you have entered incorrect information, you can edit/delete it at anytime for the employees you supervise.

|                               |     |      |    |    |    | <  |    |    |    | Ma | ay 20 | 024 |    |    |    | >   |      |      |       |      |     |              |                |              |       |    | т  | DDAY | 'S ST/ | TUS | T  |
|-------------------------------|-----|------|----|----|----|----|----|----|----|----|-------|-----|----|----|----|-----|------|------|-------|------|-----|--------------|----------------|--------------|-------|----|----|------|--------|-----|----|
| SELECT TEAM                   | We  | e Th | Fr | Sa | Su | Mo | Tu | We | Th | Fr | Sa    | Su  | Mo | Tu | We | Τh  | Fr   | Sa   | Su    | Mo   | Tu  | We           | Th             | Fr           | Sa    | Su | Mo | Tu   | We     | Th  | Fr |
| > Today - At work (14)        |     |      |    |    |    |    |    |    |    |    |       |     |    |    |    |     |      |      |       |      |     |              |                |              |       |    |    |      |        |     |    |
| Daisy Montana<br>Programming  | 1   | 2    | 3  | 4  | 5  | 6  | 7  | 8  | 9  | 10 | 11    | 12  | 13 | 14 | 15 | 16  | 17   | 18   | 19    | 20   | 21  | 22           | 23             | 24           | 25    | 26 | 27 | 28   | 29     | 30  | 31 |
| Emilly Watson<br>Web Design   | 1   | 2    | 3  | 4  | 5  | 6  | 7  | 8  | 9  | 10 | 11    | 12  | 13 | 14 | 1! | • F | Paid | Leav | e 4 V | Vork | ing | days<br>🗸 Aj | (28/0<br>pprov | 5 - 31<br>/e | 1/05) |    |    | 28   | 29     | 30  | 31 |
| Irene Adler<br>Marketing      | 1   | 2    | 3  | 4  | 5  | 6  | 7  | 8  | 9  | 10 | 11    | 12  | 13 | 14 | 15 | 16  | 17   | 18   | 19    | 20   | 21  | × Re         | eject<br>dit   |              |       |    | 27 | 28   | 29     | 30  | 31 |
| James McCoy<br>Marketing      | 1   | 2    | 3  | 4  | 5  | 6  | 7  | 8  | 9  | 10 | 11    | 12  | 13 | 14 | 15 | 16  | 17   | 18   | 19    | 20   | 21  | 22           | elete<br>23    | 24           | 25    | 26 | 27 | 28   | 29     | 30  | 31 |
| Johnny Silverha<br>Marketing  | 1 1 | 2    | 3  | 4  | 5  | 6  | 7  | 8  | 9  | 10 | 11    | 12  | 13 | 14 | 15 | 16  | 17   | 18   | 19    | 20   | 21  | 22           | 23             | 24           | 25    | 26 | 27 | 28   | 29     | 30  | 31 |
| Katy Stevens<br>Web Design    | 1   | 2    | 3  | 4  | 5  | 6  | 7  | 8  | 9  | 10 | 11    | 12  | 13 | 14 | 15 | 16  | 17   | 18   | 19    | 20   | 21  | 22           | 23             | 24           | 25    | 26 | 27 | 28   | 29     | 30  | 31 |
| Landon Davison<br>Programming | 1   | 2    | 3  | 4  | 5  | 6  | 7  | 8  | 9  | 10 | 11    | 12  | 13 | 14 | 15 | 16  | 17   | 18   | 19    | 20   | 21  | 22           | 23             | 24           | 25    | 26 | 27 | 28   | 29     | 30  | 31 |

### How do you manage events

- From the **Dashboard**
- Hover your cursor over the three dots on the employee's event
- Choose one of the following options: **Approve**,

#### **Reject**, **Edit**, **Delete**

## How to approve events from the Requests menu

| iFlow                                                                     | Dashboard  | Requests | Work schedule           | Workspace > | Reports > S        | ettings <b>›</b> iFlo | w modules 🛛 🔾      |                  |
|---------------------------------------------------------------------------|------------|----------|-------------------------|-------------|--------------------|-----------------------|--------------------|------------------|
| Add                                                                       | •          |          | 1 event selecte         | d × Select  | ion: Approve       | Reject Delet          | e                  |                  |
| Event types:                                                              | mpensation |          | Name                    |             | Туре               |                       | Duration           | D                |
| Paid Leave Paid Leave 1 Paid Leave 1                                      | /2         |          | Emilly Wa<br>Web Design | atson       | Annual lea<br>2022 | ave                   | 4 Days             | <b>28/0</b><br>2 |
| Business Trip     Remote Wor     Sick Leave                               | p<br>rk    |          | Irene Adl<br>Marketing  | ler         | Remote W           | /ork                  | 1 Day              | 25/0-<br>2       |
| Status:                                                                   |            |          | Emilly Wa<br>Web Design | atson       | Annual lea<br>2022 | ave                   | <mark>1</mark> Day | 23/0<br>2        |
| <ul> <li>Partially app</li> <li>Rejected</li> <li>Waiting appr</li> </ul> | roval      |          | Daisy Mo<br>Programmi   | ontana      | Annual lea<br>2021 | ave                   | <mark>1</mark> Day | 23/0-<br>2       |
| <ul> <li>Not required</li> <li>Request edit</li> </ul>                    | d<br>t     |          |                         |             |                    |                       |                    |                  |

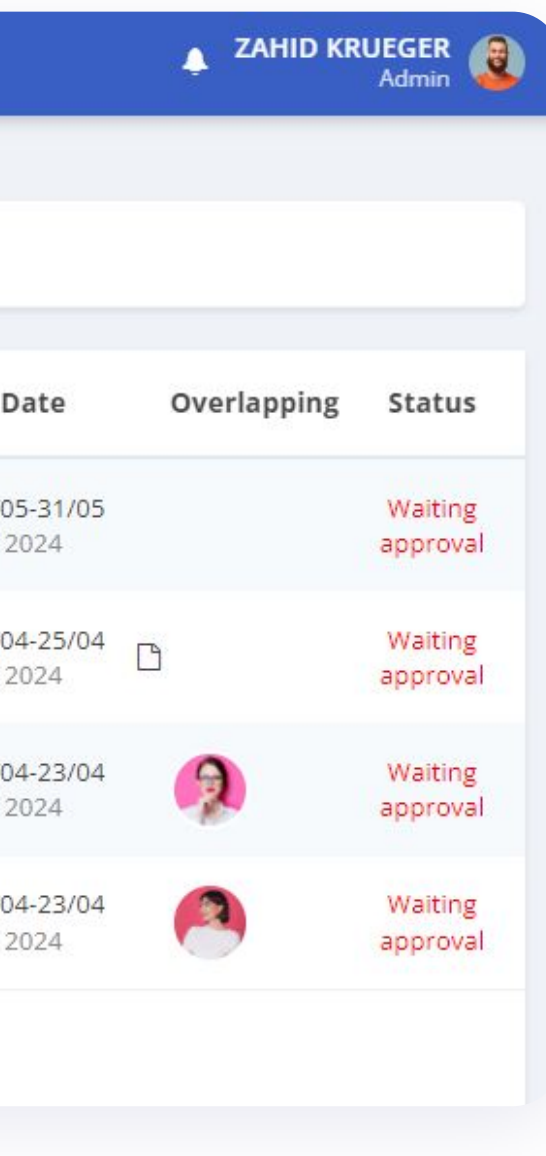

- Click on **Requests**
- Check Waiting approval from the Status filter
- Select the employees
- Click on **Approve**

## How to generate a document for an event

| Emilly Watson                      | Messages      | Search in messages | Subscribe |
|------------------------------------|---------------|--------------------|-----------|
| Web Design - team member           |               |                    |           |
| Paid Leave 4 Working days          |               |                    |           |
| Paid leave type: Annual leave      |               |                    |           |
| Paid leave for year: 🛕 2022 🟮      |               |                    |           |
| Interval: 28/05/2024 - 31/05/2024  |               |                    |           |
| Replaced by: James McCoy           |               |                    |           |
| Added by: Zahid Krueger            |               |                    |           |
| Creation date: 16/05/2024 09:33:31 |               |                    |           |
| Current status: Waiting approval   |               |                    |           |
| Generate document                  |               |                    |           |
| dit Delete                         | <b>W</b> rite | message            |           |
|                                    |               |                    |           |

#### • From the **Dashboard** or **Requests** menu

- Click on the required event
- Click on the **Generate document** button

Once the document has been generated, you can open it for viewing, editing or printing.

# How to upload files to HR iFlow through an event

|                       | Add new Paid Leave 👴         | ×            |
|-----------------------|------------------------------|--------------|
|                       | Landon Davison ×             | >            |
|                       | Paid leave *                 |              |
|                       | Special leave days           | ~            |
| 三 🕡 iFlow             | Special leave days *         |              |
|                       | Blood Donation 4 days        | · •          |
|                       | Start date * End date *      | Working days |
| Add > Clock in        | 14/05/2024 × 17/05/2024      | <b>×</b> 4   |
| \$                    | Reason                       |              |
| Birthdays             | Overlapping with:            |              |
| Mark Smith<br>Support | Replaced by No replacement × | >            |
|                       | Attach a file                |              |
|                       |                              | Cancel Add   |

### You can upload files to the app when adding an event.

- Click on the Add button
- Select the type of event
- Fill in the required fields
- Click on Attach file Choose the file
- Click on **Add**

For example, you can attach documents such as a medical certificate or a leave request.

## How to access the documents

|                                                                                    | niboard Requests wor                            | K SCHOOL WORKSpace 7 |              | Jettings 7                      |                                        |                          | *              |
|------------------------------------------------------------------------------------|-------------------------------------------------|----------------------|--------------|---------------------------------|----------------------------------------|--------------------------|----------------|
|                                                                                    | Profile Settings                                | Custom fields        | Reviews      | Attendance                      | Day dat                                | a Doct                   | uments         |
|                                                                                    | Documents and file                              | s                    |              |                                 |                                        |                          |                |
| Mark Smith                                                                         |                                                 |                      |              | rag & drop you<br>NG, PDF 20 MB | <b>Ir files here</b><br>max file size. | Choose file              | I              |
|                                                                                    | New document                                    | View all Draft       | 📄 Waiting fo | or signatures                   | Signed 🔋                               | Needs attent             | tion 🔒 Archive |
| ontact:<br>I mark@supportteam.io                                                   | News                                            |                      | ci-          |                                 | 0                                      | Created                  | Undeted        |
| 717 550 1675                                                                       | Name                                            |                      | 51g          | nature status                   | Owner                                  | Created                  |                |
|                                                                                    |                                                 |                      |              |                                 |                                        | 22/11/2022               | 22/11/2022     |
|                                                                                    | Job descriptions                                |                      |              |                                 |                                        | 22/11/2022               | 22/11/2022     |
| ortcuts:                                                                           | ~ -                                             |                      |              |                                 |                                        |                          |                |
| ortcuts:<br>ange team<br>activate employee                                         | C Requests                                      |                      |              |                                 |                                        | 22/11/2022               | 22/11/2022     |
| ortcuts:<br>ange team<br>activate employee<br>quest information                    | Certificates                                    |                      |              |                                 |                                        | 22/11/2022<br>22/11/2022 | 22/11/2022     |
| ortcuts:<br>ange team<br>activate employee<br>quest information<br>ployee history: | <ul><li>Requests</li><li>Certificates</li></ul> |                      |              |                                 |                                        | 22/11/2022               | 22/11/2022     |

#### From the employee's profile:

- Click on **Documents**
- Choose the necessary file and click on **View**
- Here you can print or download the employee's document

#### From the Activity menu:

- Click on the event for which you want to print/download the document
- Click on the **Document** button
- Click on the **Download Word.docx** button

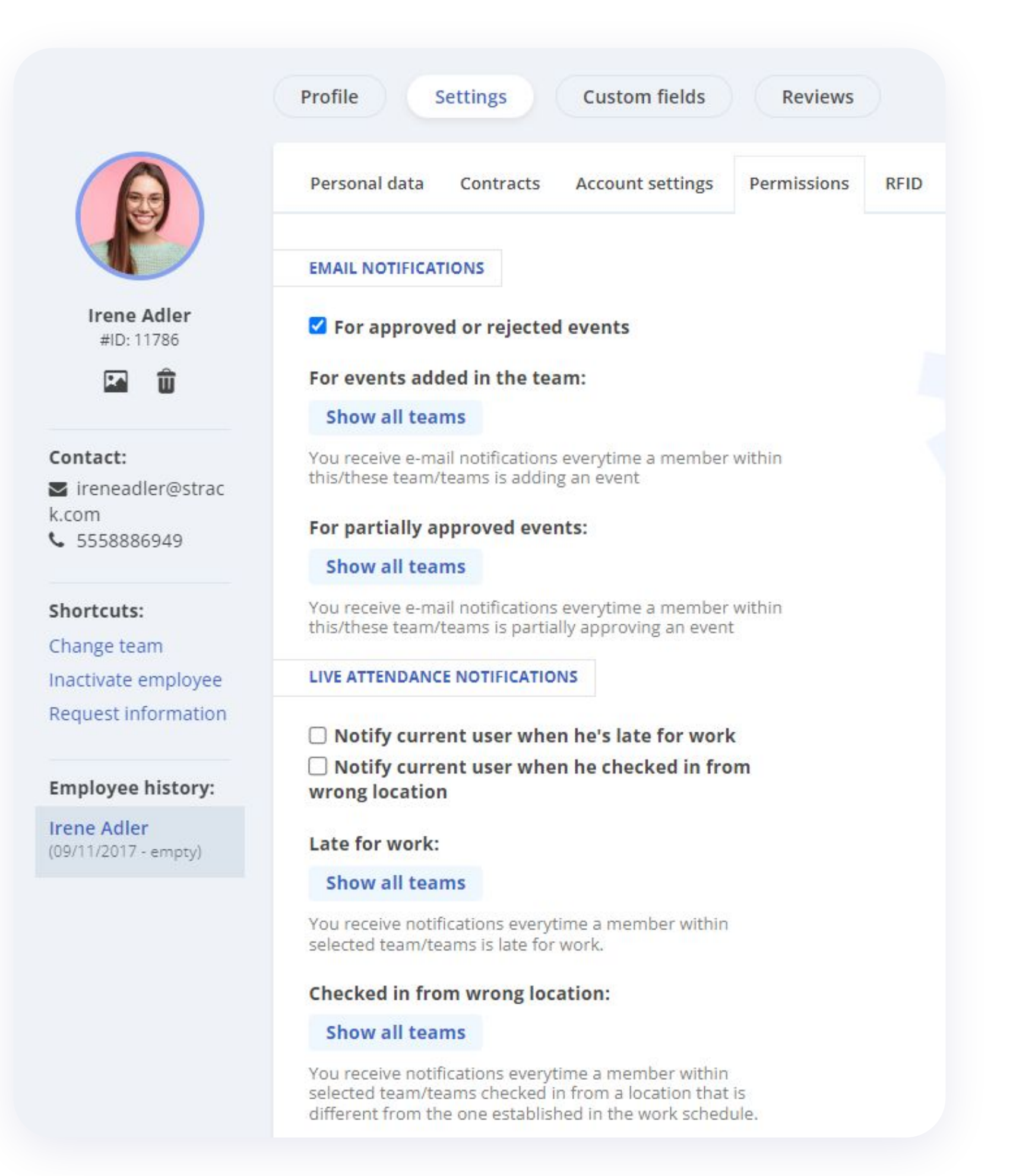

## How to enable email notifications

If you want to receive notifications about your events when they are approved or rejected, follow these steps:

- Access your **Profile**
- Click on **Settings**
- Then click on **Permissions**
- Check the box for **email notifications**
- Click on the Save settings button

# How to set up a work schedule for employees

| tar          | t da         | te           |              |              |    |    |              |              |              | En           | d da         | ate  |     |               |               |               |               |               |    |  |
|--------------|--------------|--------------|--------------|--------------|----|----|--------------|--------------|--------------|--------------|--------------|------|-----|---------------|---------------|---------------|---------------|---------------|----|--|
| 01           | /01/         | /2024        | 8            |              |    |    |              |              |              |              | 31/1         | 2/20 | )24 |               |               |               |               |               |    |  |
| att          | ern          |              |              |              |    |    |              |              |              |              |              |      |     |               |               |               |               |               |    |  |
| М            | onth         | nly sc       | hedu         | ıle          |    |    |              |              | ~            |              |              |      |     |               |               |               |               |               |    |  |
| att          | ern          | days         | 0            |              |    |    |              |              |              |              |              |      |     |               |               |               |               |               |    |  |
| No           | Tu           | We           | Th           | Fr           | Sa | Su | Mo           | Tu           | We           | Th           | Fr           | Sa   | Su  | Мо            | Tu            | We            | Th            | Fr            | Sa |  |
| 8<br>16<br>8 | 8<br>16<br>8 | 8<br>16<br>8 | 8<br>16<br>8 | 8<br>16<br>8 | -  | -  | 9<br>17<br>8 | 9<br>17<br>8 | 9<br>17<br>8 | 9<br>17<br>8 | 9<br>17<br>8 | -    | -   | 10<br>18<br>8 | 10<br>18<br>8 | 10<br>18<br>8 | 10<br>18<br>8 | 10<br>18<br>8 |    |  |
| ser          | rs           |              |              |              |    |    |              |              |              |              |              |      |     |               |               |               |               |               |    |  |
|              | D            | aisy N       | /lont        | ana          |    |    |              |              |              |              |              |      |     |               |               |               |               |               |    |  |
|              |              |              |              |              |    |    |              |              |              |              |              |      |     |               |               |               |               |               |    |  |

- From the Work Schedule panel
- Right-click on the day when the employee starts working on a specific schedule
- Choose the predefined work schedule model
- Complete with the start and end date of the work period
- Click on **Apply**

\*To allocate the schedule to multiple employees simultaneously, select the desired individuals with a left click and repeat the above mentioned steps.

|                                            | Personal data   | Contracts | Account set | tings Permissio  | ns RFID |                    |
|--------------------------------------------|-----------------|-----------|-------------|------------------|---------|--------------------|
|                                            |                 |           |             |                  |         |                    |
|                                            | PERSONAL DATA   |           |             |                  |         |                    |
| Mark Smith<br>#ID: 69682                   | Full name *     |           |             |                  |         |                    |
| <b>E û</b>                                 | Mark Smith      |           |             |                  |         |                    |
|                                            |                 |           |             |                  |         |                    |
| Contact:                                   | Social security | number    |             |                  |         |                    |
| am.io                                      |                 |           |             |                  |         |                    |
| <b>C</b> 717 550 1675                      |                 |           |             |                  |         |                    |
| Shortcuts:                                 | ID card numbe   | er        | 10          | o card issued by |         | ID card issue date |
| Change team                                | ID card numb    | er here   |             |                  |         | d/m/y              |
| Inactivate employee<br>Request information | ID card expire  | date      |             |                  |         |                    |
|                                            | d/m/y           |           | ×           |                  |         |                    |
| Employee history:                          | City            |           | C           | ounty            |         |                    |
| Mark Smith<br>(01/01/2022 - empty)         |                 |           |             |                  |         |                    |
|                                            | Addross         |           |             |                  |         |                    |
|                                            | Address         |           |             |                  |         |                    |
|                                            |                 |           |             |                  |         |                    |
|                                            |                 |           |             |                  |         |                    |
|                                            | Phone numbe     | r         |             |                  |         |                    |
|                                            | /1/ 550 16/5    |           |             |                  |         |                    |
|                                            | Birth date      |           | G           | ender            |         |                    |
|                                            | 21/05/1985      |           | ×           | M 🖌              |         |                    |

## How do you fill in personal data of the employees

- From the **Dashboard**
- Click on the employee's name from their **Profile**
- Click on the **Settings** menu
- Complete the employee's data
- To save click on the **Save settings** button

# How do you fill in the custom fields of the employees

|                                           | Profile Settings       | Custom fields Reviews Attendance Day data | Docu |
|-------------------------------------------|------------------------|-------------------------------------------|------|
|                                           | Custom fields          |                                           |      |
|                                           | Studies                | Studies                                   |      |
| Johnny Silverhand<br>#ID: 69681           | graduated by employees | •                                         |      |
| <b>E</b>                                  | Performance            | Performance                               |      |
| Contact:                                  |                        |                                           |      |
| ➡ johnny@stracker.ltd ↓ 253 644 2182      |                        |                                           |      |
| Shortcuts:                                | Update                 |                                           |      |
| 嶜 Change team                             |                        |                                           |      |
| Inactivate employee                       |                        |                                           |      |
| log Request information                   |                        |                                           |      |
| Employee history:                         |                        |                                           |      |
| Johnny Silverhand<br>(08/04/2021 - empty) |                        |                                           |      |

- From the **Dashboard**
- Click on the employee's name
- In their profile, click on the **Custom Fields** menu
- Fill in the data
- To save, click on **Update**

\*Custom fields are created by the admin.

## How do you set available paid leave days for employees

| Add paid leave days     |   |               |        | >   |
|-------------------------|---|---------------|--------|-----|
| The type of paid leave: |   |               |        |     |
| Paternal Leave          | ~ |               |        |     |
| Note:                   |   |               |        |     |
| Paternal Leave          |   |               |        |     |
| Number of days:         |   | Remaining day | ys:    |     |
| 10                      |   | 10            |        |     |
| Year:                   |   |               |        |     |
| 2024                    | ~ |               |        |     |
| Timesheet symbol: PL    |   |               |        |     |
|                         |   |               |        |     |
|                         |   |               | Consol |     |
|                         |   |               | Cancel | Add |

- From the **Dashboard**
- Click on the name of the employee you want to allocate vacation days to
- In the **Paid vacation days** section, click on **Add**
- Choose the desired type of leave from the list
- Enter the number of days
- Select the year
- To finalize, click on the **Add** button

\*Paid leave types are created by the admin.

# How to keep track of leave days

| Disy Montana   #I0: 11794   #I0: 11794 </th <th>6</th> <th>Profile</th> <th></th> <th></th> <th></th> <th></th> <th></th> <th></th> <th>Requests</th>                                                                                                    | 6                                                                    | Profile             |                   |                       |        |              |               |                  | Requests             |
|----------------------------------------------------------------------------------------------------|----------------------------------------------------------------------|---------------------|-------------------|-----------------------|--------|--------------|---------------|------------------|----------------------|
| Daisy Montana   #ID: 11794   Image: Strack er.com   Image: Strack er.com   I                                                                                                    |                                                                      |                     |                   |                       |        |              |               |                  |                      |
| HD: 11794   Image: Compensatory time   Compensatory time   Overtime pay   Overtime pay   Available hours   Available hours   Overtime pay   Overtime pay   Ov                                                                                                    | Daisy Montana                                                        | OVERTIME COM        | IPENSATION - TIME |                       |        | COMPENSA     | TION OVERTIME |                  |                      |
| Compensatory time 00:00   Overtime pay 00:00   Available hours 02:00   Available hours 02:00   Available hours 02:00   OVERTIME - TIME OFF 2024 ~   Change team Overtime:   Dinactivate employee Overtime:   Request information Oh   Disy Montana   18/03/2015 - empty)                                                                                                    | #ID: 11794                                                           |                     |                   |                       | Hours  |              |               |                  | Hours                |
| Overtime pay 00:00   Available hours 02:00   Available hours 02:00   Annual LEAVE 10:00   Total: Used:   Total: 0   21 0   21 0   21 0   21 0                                                                                                    | 🖾 🗊                                                                  | Compensatory        | time              |                       | 00:00  | Compensat    | ory time      |                  | 00:00                |
| Available hours 02:00   Available hours 02:00   Available hours 00   Overtime: Time Off:   Difference: 2h 45m   Oh 2h 45m   Oh 2h 45m   Show more <b>O</b>                                                                                                    |                                                                      | Overtime pay        |                   |                       | 00:00  | Overtime p   | ay            |                  | 00:00                |
| Shortcuts:   Change team   Inactivate employee   Inactivate employee   Request information     Overtime:   Time Off:   Difference:   2h 45m     Difference:   2h 45m     Show more     Show more                                                                                                    | Contact:<br>alyssia.morales@strack<br>c.com<br>234 109 6666          | Available hours     | 5                 |                       | 02:00  | Available h  | ours          |                  | 02:00                |
| Change team<br>Dinactivate employee<br>Request information<br>Change team<br>Difference:<br>2h 45m<br>Difference:<br>2h 45m<br>Dif | ihortcuts:                                                           | OVERTIME - TIM      | IE OFF            |                       | 2024 ~ | ANNUAL LE    | AVE           |                  | 2024 >               |
| Overtime:       Time Off:       Difference:       Total:       Used:       Remaining:       20         21       0       21       0       21       20       20       20       20       20       20       20       20       20       20       20       20       20       20       20       20       20       20       20       20       20       20       20       20       20       20       20       20       20       20       20       20       20       20       20       20       20       20       20       20       20       20       20       20       20       20       20       20       20       20       20       20       20       20       20       20       20       20       20       20       20       20       20       20       20       20       20       20       20       20       20       20       20       20       20       20       20       20       20       20       20       20       20       20       20       20       20       20       20       20       20       20       20       20       20       20       20 <t< td=""><td>Change team</td><td>1 mm</td><td></td><td></td><td></td><td>-</td><td></td><td></td><td>Total<br/>2024</td></t<>                                                                                                    | Change team                                                          | 1 mm                |                   |                       |        | -            |               |                  | Total<br>2024        |
| Show more Show more Show m                                                                                                    | <ul> <li>Inactivate employee</li> <li>Request information</li> </ul> | Overtime:<br>2h 45m | Time Off:<br>0h   | Difference:<br>2h 45m |        | Total:<br>21 | Used:<br>0    | Remaining:<br>21 | 2023<br>2022<br>2021 |
| Daisy Montana<br>18/03/2015 - empty) UISED INFORMATION                                                                                                    | mployee history:                                                     |                     |                   |                       | Shown  | nore O       |               |                  | 2020                 |
| USER INFORMATION                                                                                                    | a <b>isy Montana</b><br>8/03/2015 - empty)                           | USER INFORMATION    |                   |                       | Showin |              |               |                  |                      |
| USER INFORMATION                                                                                                    | <b>Employee history:</b><br>Daisy Montana<br>18/03/2015 - empty)     | USER INFORMATION    |                   |                       | Show n | nore O       |               |                  | 2020                 |
| Team:                                                                                                    |                                                                      | 🚨 Team:             |                   |                       |        | Team leade   | r:            |                  |                      |

### In HR iFlow, you have the up-to-date leave report in your team member profile.

Find information such as:

- Types of paid leave available to you
- Number of days available
- Number of days of leave taken

At the top, you can also see your **overtime** and **time off** status. You can see how many hours you must make up or how much overtime you have.

## Thank you for your interest in using HR iFlow app!

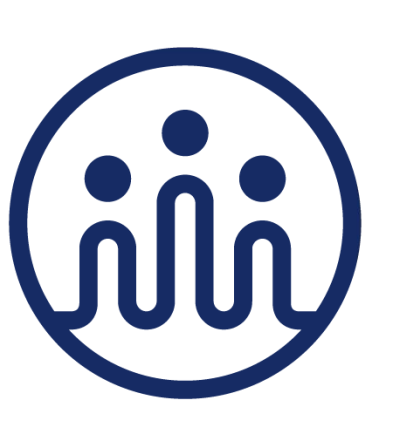